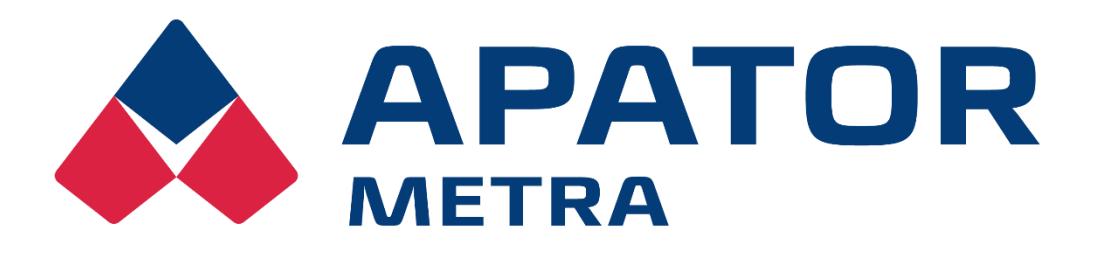

# Systém centrálních odečtů

# **AMR 40**

NÁVOD K INSTALACI, SERVISU A OBSLUZE

APATOR METRA s.r.o.

Havlíčkova 919/24 787 01 Šumperk

tel.: +420 583 718 e-mail: prodej@metra-su.cz http://www.metra-su.cz

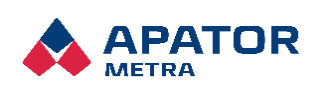

M2024/02

## Obsah

| Ú١ | vod          |                                                                           | 3   |
|----|--------------|---------------------------------------------------------------------------|-----|
| 1  | Kor          | oncepce systému                                                           | 4   |
|    | 1.1          | Složení systému                                                           | 4   |
|    | 1.1.         | 1.1 Hlavní jednotka – Gate                                                | 4   |
|    | 1.1.         | 1.2 Sběrná jednotka – Repeater                                            | 5   |
|    | 1.2          | Obsluha systému                                                           | 5   |
|    | 1.3          | Výhody systému                                                            | 5   |
| 2  | 2 Bezpečnost |                                                                           | 6   |
|    | 2.1          | Bezpečnostní upozornění                                                   | 6   |
|    | 2.2          | Požadavky na pracovníky provádějící instalaci, údržbu a obsluhu systému   | 6   |
|    | 2.2          | 2.1 Personál provádějící instalaci a údržbu                               | 6   |
|    | 2.2          | 2.2 Obsluha zařízení                                                      | 6   |
| 3  | Skla         | (ladování                                                                 | 7   |
| 4  | Likv         | <vidace< td=""><td> 8</td></vidace<>                                      | 8   |
| 5  | Tec          | echnické údaje                                                            | 10  |
|    | 5.1          | Balení                                                                    | 11  |
| 6  | Šíře         | ření rádiových vln                                                        | 12  |
|    | 6.1          | Teorie o šíření elektromagnetického pole                                  | 12  |
|    | 6.2          | Možné překážky šíření elektromagnetických vln v prostředí panelového domu | u12 |
| 7  | Мо           | ontáž systému v bytovém domě                                              | 13  |
|    | 7.1          | Montáž hlavní jednotky Gate                                               | 13  |
|    | 7.2          | Montáž sběrné jednotky Repeater                                           | 13  |
|    | 7.3          | Schéma montáže systému                                                    | 13  |
| 8  | Obs          | osluha webového rozhraní                                                  | 15  |
|    | 8.1          | Přihlášení do internetového rozhraní                                      | 15  |
|    | 8.2          | Úvodní stránka                                                            | 15  |
|    | 8.3          | Instalace AMR40                                                           | 16  |
|    | 8.3          | 3.1 Přehled jednotlivých karet AMR 40 instalace                           | 17  |
|    | 8.4          | Uživatelský profil                                                        | 20  |
|    | 8.4          | 4.1 API                                                                   | 21  |
|    | 8.5          | Administrace                                                              | 22  |
|    | 8.6          | Správa repeaterů                                                          | 23  |
|    | 8.7          | Správa měřičů                                                             | 23  |

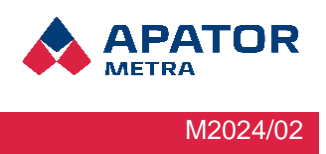

## Úvod

Systém centrálních odečtů AMR slouží k bezkontaktnímu odečtu dat vysílaných z měřících zařízení. V běžném provozu systém automaticky zálohuje data na úložiště, kde jsou uživateli neustále k dispozici veškerá aktuální i historická data. V následujících kapitolách se dozvíte technické údaje systému, jeho instalaci v bytových domech a nastavení instalace ve webovém rozhraní. Zařízení má mnoho výhod jako je instalace bez speciálně kvalifikovaných osob, bezdrátové sběrné jednotky a kdykoliv dostupné webové rozhraní.

Upozorňujeme čtenáře, že některé obrázky byly z důvodu ochrany citlivých údajů upraveny. Děkujeme za pochopení.

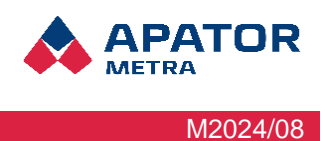

## 1 Koncepce systému

Vzhledem k současné legislativě vyžadující informování koncových uživatelů o spotřebě měsíčně, stoupá náročnost a náklady pochůzkových odečtů. Proto se vyplatí investování do instalací stacionárních odečtových systémů. Tyto systémy jsou schopny nepřetržitě informovat bez nutnosti výjezdu osob na odečítaná místa.

AMR 40 je systém určený pro centralizovaný dálkový odečet rádiových zařízení (indikátory topných nákladů, rádiové modulu pro vodoměry, ... vysílajících v pásmu ISM 868 MHz a pro zařízení podporující Wireless M-bus, které vysílají v protokolu T1 a C1.

### 1.1 Složení systému

Odečtová síť systému AMR se skládá z hlavní jednotky Gate a několika sběrných jednotek Repeaterů. Při menších instalací může odečtovou síť tvořit pouze jednotka Gate.

#### 1.1.1 Hlavní jednotka – Gate

Hlavní jednotka Gate sbírá data z měřících zařízení a sběrných jednotek Repeaterů. Získaná data ukládá na internetové rozhraní Cloud, proto je nutné připojit jednotku k internetu. Připojení k internetu zajišťuje GSM modem. Jednotka vyžaduje připojení do elektrické sítě 230 V, a to přes napájecí adaptér.

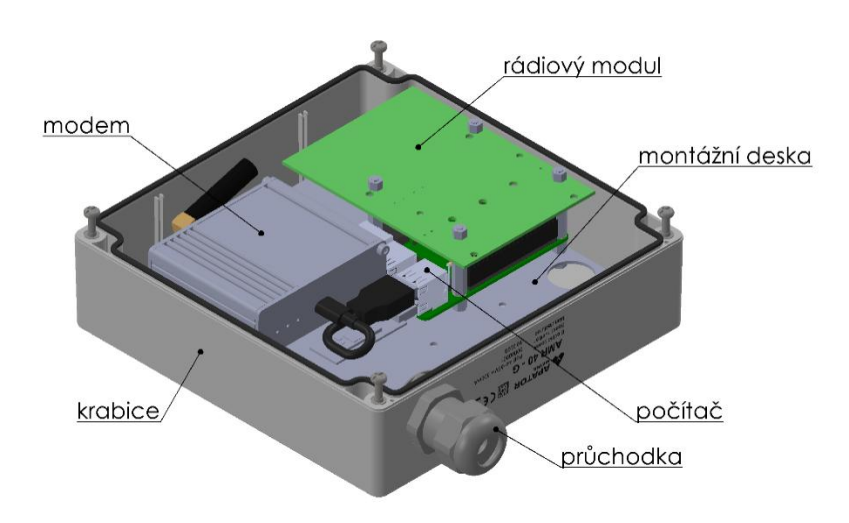

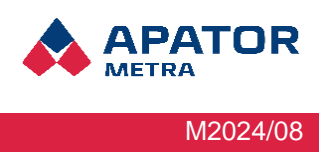

#### 1.1.2 Sběrná jednotka – Repeater

Sběrné jednotky Repeatery jsou zcela bezdrátové. Lze je jednoduše a pohodlně umístit na jakékoliv místo, které splňuje dobré radiové podmínky (dobrý rádiový dosah k měřícím zařízením a alespoň jednoho Repeateru nebo Gatu). Repeatery sbírají data z měřících zařízení. Jejich použití je volitelné, slouží pouze k rozšíření odečtové sítě.

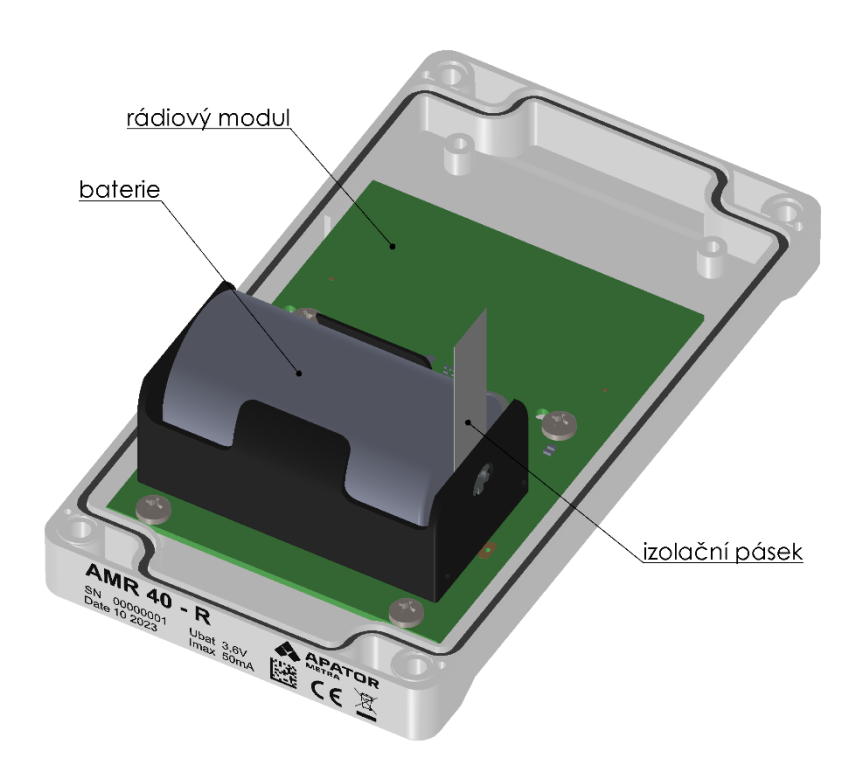

### 1.2 Obsluha systému

K obsluze systému se využívá internetové rozhraní Metra Cloud. Zde probíhá instalace systému a správa jednotek a dat. Internetové rozhraní Cloud je dostupné po přihlášení. Přihlašovací údaje jsou k dostání po obdržení systému AMR 40. Více o obsluze systému viz kapitola 8 Obsluha webového rozhraní.

#### 1.3 Výhody systému

Odečtový systém AMR je moderní zařízení určené k dálkovému odečtu dat z měřících zařízení a to především v místech s problematickou dostupností elektrické energie. Bateriové napájení sběrných jednotek (Repeaterů) představuje jedinečnou výhodu, díky které je možné umístit odečtový systém prakticky kamkoliv. Další výhodou je přehledné uživatelské rozhraní, kde můžete vidět všechna odečítaná zařízení a konfigurovat nastavení systému. Nasbíraná data se automaticky ukládají na zabezpečené úložiště poskytované firmou O<sub>2</sub>. Díky tomu je přístup dostupný odkudkoliv a kdykoliv.

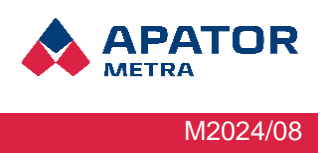

## 2 Bezpečnost

## 2.1 Bezpečnostní upozornění

Systém centrálních odečtů AMR je elektrické zařízení. Tento manuál obsahuje důležité informace ke správnému a bezpečnému používání tohoto zařízení. Manuál si pečlivě přečtěte, než začnete se zařízením pracovat. Výrobce nenese žádnou zodpovědnost za škody způsobené používáním výrobku v rozporu s tímto návodem.

# 2.2 Požadavky na pracovníky provádějící instalaci, údržbu a obsluhu systému

#### 2.2.1 Personál provádějící instalaci a údržbu

Instalované prvky jsou rádiová zařízení pracující v průmyslovém pásmu 868 MHz. Personál by měl být seznámen s použitím tohoto pásma jak po stránce legislativní, tak i praktické. Měl by mít také základní povědomí o fungování bezdrátových zařízení.

Personál provádějící instalaci musí být výrobcem proškolen v montáži a umístění prvků systému centrálních odečtů AMR 40. Personál musí mít základní znalosti práce s PC (práce s internetovým prohlížečem). Osoby provádějící připojení odečtové sítě do Internetu musí být dále znalé fungování sítě Internet (nastavení připojení přes Ethernet, Wi-Fi, GSM/GPRS).

#### 2.2.2 Obsluha zařízení

Obsluhou je myšlena osoba, která zpracovává data a přistupuje k zařízení ze vzdáleného počítače přes internet. Obsluha zařízení se významnou měrou podílí na správném nastavení zařízení. To je nezbytné pro bezproblémový provoz, pro korektní sběr a interpretaci dat.

Obsluha musí být schopna práce s osobním počítačem minimálně na úrovni běžného uživatele.

Obsluha by měla být proškolena v práci se systémem centrálních odečtů AMR 40.

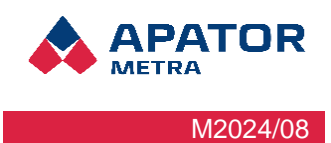

## 3 Skladování

Systém rádiových odečtů AMR 40 je elektronický přístroj a může být skladován za těchto podmínek:

- Přístroje musí být zabaleny v originálních obalech od výrobce
- Teplota skladování se může pohybovat v rozmezí od +10°C do +30°C
- Hodnota relativní vlhkosti prostředí může být v rozmezí od 45% do 75%
- Přístroje musí být skladovány v čistých krytých prostorách bez agresivních látek a uloženy tak, aby nebylo možné jejich mechanické poškození

AMR 40

Návod k instalaci, servisu a obsluze

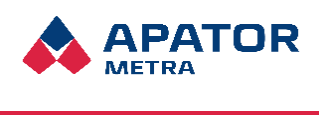

M2024/08

## 4 Likvidace

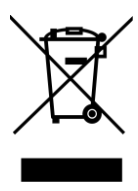

Toto zařízení podléhá speciálnímu režimu nakládání s odpady dle zákona o odpadech v platném znění.

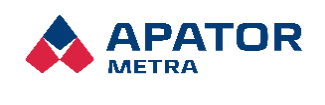

M2024/08

# INSTALACE A SERVIS

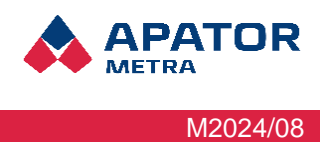

## 5 Technické údaje

| Říd                                                                  | ící jednotka Gate                                                               |  |
|----------------------------------------------------------------------|---------------------------------------------------------------------------------|--|
| Frekvenční pásmo                                                     | ISM 868                                                                         |  |
| Frekvence nosné vlny                                                 | 868.27 MHz, 868.95 MHz                                                          |  |
| Výkon                                                                | 12,5 dBm                                                                        |  |
| Klíčovací poměr                                                      | 1,00%                                                                           |  |
| Anténa                                                               | Integrovaná                                                                     |  |
| Vysílací protokol                                                    | Metra, Wireless M-Bus                                                           |  |
| Počet odečítaných jednotek na<br>jednu jednotku                      | až 800                                                                          |  |
| Počet jednotek Repeaterů v<br>jedné odečtové síti (na jeden<br>Gate) | max. 49                                                                         |  |
| Počet přímo odečítaných<br>Repeaterů na jednu jednotku               | 20                                                                              |  |
| Počet hopů v jedné větvi                                             | 10                                                                              |  |
| Napájení                                                             | 5V/3A/USB C konektor                                                            |  |
| Doporučené napájení                                                  | NovoConnect - model CNXZX3015-050030SA                                          |  |
| Stupeň krytí                                                         | IP 68                                                                           |  |
| Prostředí                                                            | Určeno pro vnitřní prostory                                                     |  |
| Provozní prostředí                                                   | +5° až 55°C                                                                     |  |
|                                                                      | rel. Vlhkost <65%                                                               |  |
| Datový výstup                                                        | GSM modem                                                                       |  |
| Množství přenesených dat                                             | od 80MB/měsíc dle počtu měřících zařízení a zvolené frekvence zasílání na cloud |  |
| Podporovoné probléžeže (pro                                          | Mozila Firefox 100.0 a vyšší                                                    |  |
| prouporovane proniizece (pro<br>práci s grafickým rozbraním)         | Google Chrome 102.0 a vyšší                                                     |  |
|                                                                      | Opera 87.0 a vyšší                                                              |  |
| Rozměry                                                              | 180x180x60 mm                                                                   |  |

Návod k instalaci, servisu a obsluze

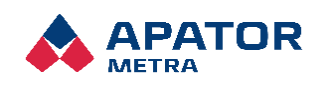

| Sběrná jednotka Repeater                                             |                              |  |  |  |
|----------------------------------------------------------------------|------------------------------|--|--|--|
| Frekvenční pásmo                                                     | ISM 868                      |  |  |  |
| Frekvence nosné vlny                                                 | 868,27 MHz, 868,95 MHz       |  |  |  |
| Výkon                                                                | 12,5 dBm                     |  |  |  |
| Klíčovací poměr                                                      | 1,00%                        |  |  |  |
| Anténa                                                               | Integrovaná                  |  |  |  |
| Vysílací protokol                                                    | Metra, Wireless M-Bus        |  |  |  |
| Počet odečítaných jednotek na<br>jednu jednotku                      | až 800                       |  |  |  |
| Počet jednotek Repeaterů v<br>jedné odečtové síti (na jeden<br>Gate) | max. 49                      |  |  |  |
| Počet přímo odečítaných<br>Repeaterů na jednu jednotku               | 10                           |  |  |  |
| Počet hopů v jedné větvi                                             | 10                           |  |  |  |
| Napájení                                                             | Baterie 3,6V velikost D      |  |  |  |
| Doporučené napájení                                                  | Baterie SAFT LS33600         |  |  |  |
| Stupeň krytí                                                         | IP 68                        |  |  |  |
| Prostředí                                                            | Určeno pro vnitřní prostory  |  |  |  |
| Provozní prostředí                                                   | +5°C až +55°C                |  |  |  |
|                                                                      | rel. Vlhkost <65%            |  |  |  |
| Podporované probléžača (pro                                          | Mozila Firefox 100.0 a vyšší |  |  |  |
| práci s grafickým rozhraním)                                         | Google Chrome 102.0 a vyšší  |  |  |  |
|                                                                      | Opare 87.0 a vyšší           |  |  |  |
| Rozměry                                                              | 160x89x61 mm                 |  |  |  |

### 5.1 Balení

AMR Gate je zabalený v kartónových v krabicích po 10ks,

AMR Repeater je zabalený v kartónových krabicích po 20ks.

Před odesláním jsou všechny jednotky systému centrálních odečtů AMR 40 kontrolovány ve výrobním závodě. Po obdržení prosím zkontrolujte jejich neporušenost a úplnost. V případě poškození jednotek okamžitě kontaktujte přepravní společnost, případně výrobce.

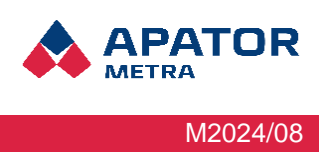

## 6 Šíření rádiových vln

Systém centrálních odečtů AMR 40 pracuje s bezdrátovým přenosem dat prostřednictvím rádiových vln. Pro správnou instalaci a provoz systému je velice vhodné seznámit se alespoň se základy problematiky šíření rádiových vln, resp. elektromagnetického pole v zástavbě.

## 6.1 Teorie o šíření elektromagnetického pole

Elektromagnetickou vlnou nazýváme děj, při němž se prostorem šíří příčné vlnění elektrického a magnetického pole. Elektromagnetické vlny se ve vzduchu šíří téměř rychlostí světla. Charakteristickou veličinou je vlnová délka, která je pro frekvenci 868 MHz přibližně 35 cm.

Vlna se může okolo překážky ohnout pouze, pokud je její vlnová délka mnohem větší než velikost překážky. Odraz a lom vlny nastává na rozhraní dvou dielektrických prostředí s různými permitivitami. Část vlnění se odráží, část láme. Úhel odrazu je stejný jako úhel dopadu. Odraz nastává i na dokonale vodivém prostředí (kov) neboť v něm se vlnění nešíří.

V bytovém domě se vyskytuje velké množství různých překážek, které výrazně ovlivňují šíření elektromagnetických vln. Jsou to různé kovové materiály (výztuže panelů, výtahová šachta, zábradlí, podhledy, kovové fólie v oknech atd.), kterými vlnění neprochází, ale odráží se od nich. Dále jsou to materiály nosných zdí, stropů a příček, které vlnění utlumují. Z tohoto důvodu je tvar vysílaného magnetického pole uvnitř domu komplikovaný a nelze jednoznačně říci odkud a kam se elektromagnetická vlna šíří.

## 6.2 Možné překážky šíření elektromagnetických vln v prostředí panelového domu

Přesné umístění řídicí i sběrných jednotek proto musí být někdy přizpůsobeno parametrům konkrétního domu. Nejčastějšími překážkami šíření radiového signálu v domě jsou:

- Drátěná výtahová šachta
- Plechová výtahová šachta
- Oplechované kabelové stoupačky
- Kovový obklad zateplené fasády
- Kovové (děrovaný plech) podhledy na chodbách
- Pokovená skla v oknech
- Hliníkové žaluzie
- Kovová skříň trezoru uvnitř bytu
- Stínění odečítaných jednotek velkými kusy nábytku
- Stínění odečítaných jednotek elektrickými spotřebiči (TV, audio, pračka, myčka ...)
- Zařízení pracující trvale v pásmu 868 MHz (dětská chůvička, meteorologická stanice)
- Radioamatér v domě (3-30 MHz, až 50W vysílaného výkonu)

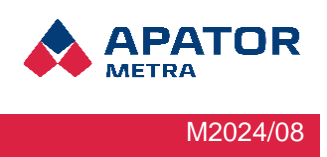

## 7 Montáž systému v bytovém domě

## 7.1 Montáž hlavní jednotky Gate

Nejprve nalezneme vhodné místo pro umístění jednotky, nejlépe do středu budovy (pro optimální rozmístění Repeaterů). Důležité je, nainstalovat hlavní jednotku do míst s přístupem k připojení napájecího adaptéru do elektrické sítě 230V, (viz kapitola 1.1 Složení systému). Systém je plně závislý na připojení k internetu, proto je nutné umístit jednotku tak, aby bylo dostatečné pokrytí signálem pro GSM modem. Dále je třeba zajistit, aby jednotka Gate byla v rádiovém dosahu co nejvyššího počtu sběrných jednotek (repeaterů).

Při instalacích do menších domů, kdy jsou měřící zařízení v dosahu jednotky Gate, není třeba instalovat sběrné jednotky a funkci odečtové sítě může plnohodnotně plnit hlavní jednotka Gate.

Standardní montáž jednotky je připevnění šrouby do zdi s hmoždinkami. Pro optimální rádiový dosah není vhodné umísťovat jednotky do kovových boxů apod. (viz kapitola 6 Šíření rádiových vln).

## 7.2 Montáž sběrné jednotky Repeater

Sběrná jednotka Repeater slouží k rozšíření odečtové sítě. Jednotka je plně bezdrátová a může být umístěna na jakékoliv místo, které splňuje dobré radiové podmínky. Počet repeaterů zvolíme vhodně vzhledem k velikosti objektu, signálu radiových vln a počtu měřících zařízení. Sběrná jednotka nemusí komunikovat přímo s hlavní jednotkou. V odečtové síti může být propojena přes další sběrnou jednotku, která je řetězově propojena s hlavní jednotkou Gate (viz kapitola 7.3 Schéma instalace systému).

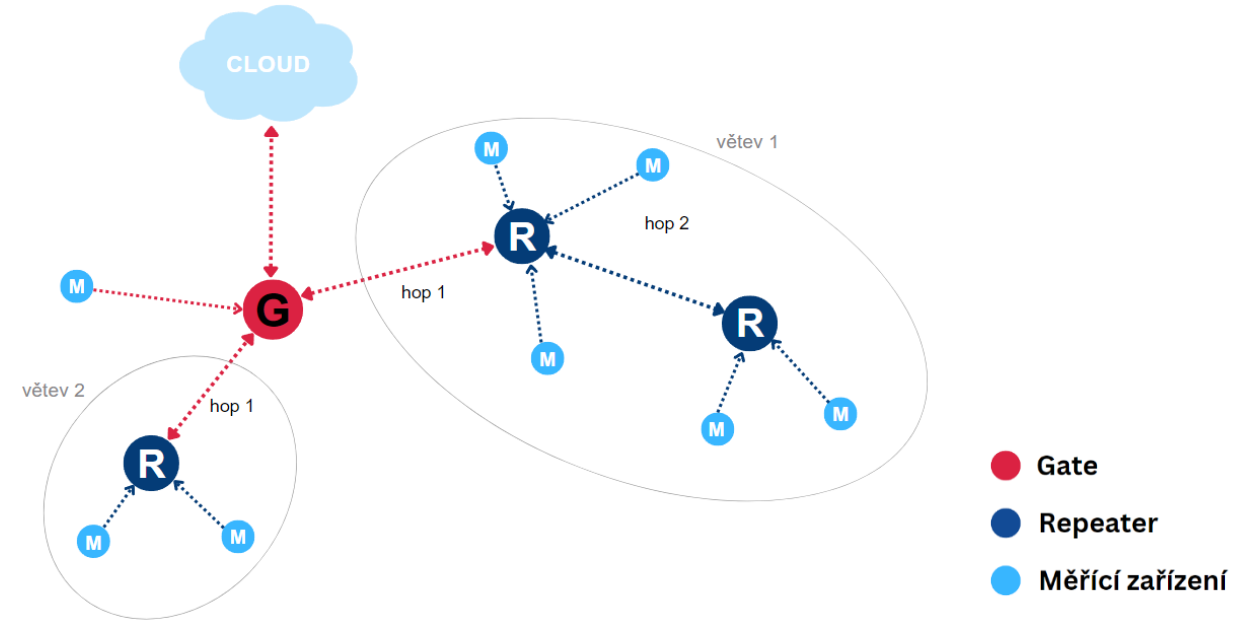

## 7.3 Schéma montáže systému

Obrázek 1: Schéma instalace systému

**AMR 40** 

Návod k instalaci, servisu a obsluze

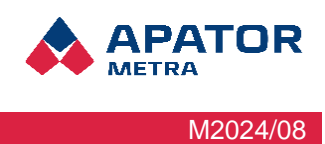

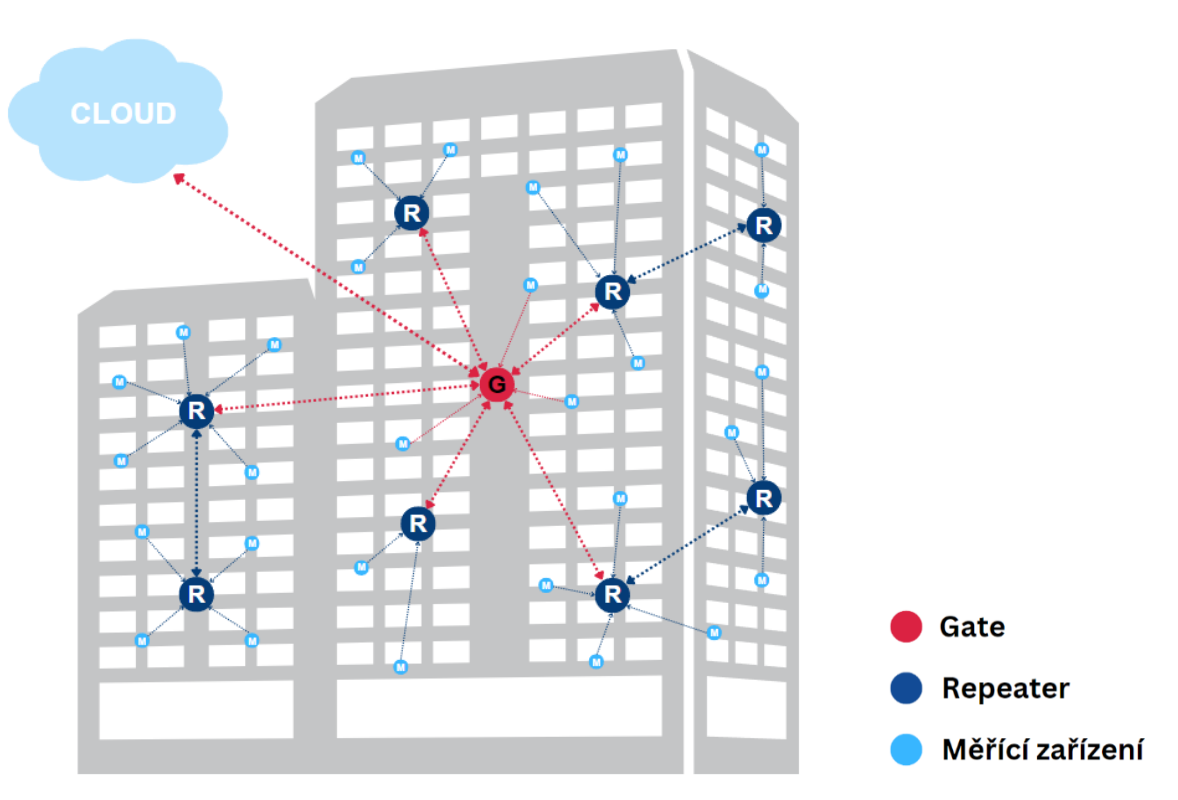

Obrázek 2: Schéma instalace systému 2

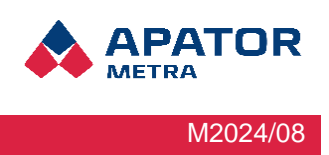

## 8 Obsluha webového rozhraní

## 8.1 Přihlášení do internetového rozhraní

Po obdržení produktu AMR Vám bude na Vámi uvedenou e-mailovou adresu (adresa uvedená při objednání produktu) zaslán požadavek s odkazem na změnu hesla. Vaše přihlašovací údaje budou poté Váš email a nově zvolené heslo.

| 1077                  | Reset hesla  | 100 |   |
|-----------------------|--------------|-----|---|
| Nové heslo            |              |     | - |
| Nové heslo (kontrola) |              |     |   |
|                       | Změnit       | -   | - |
| 1000                  | Přihlásit se | 100 |   |
| E-mail                |              |     |   |
| Heslo                 |              |     |   |
|                       | Přihlásit se |     | - |

## 8.2 Úvodní stránka

Po přihlášení se Vám zobrazí úvodní stránka. V její hlavičce se nachází přepínání jazyka stránky (CZ a EN) a zobrazení přihlášeného uživatele. Při najetí myší na kolonku uživatel se Vám rozbalí malé menu s možností Uživatelský profil a Odhlásit se. V levé části úvodní stránky je navigační menu pro Systém AMR s položkami Instalace AMR 40, Uživatelský profil, Administrace a možnost Odhlásit se.

Na úvodní stránce je i přehled všech nainstalovaných odečtových sítí s jejich názvem, sériovým číslem Gate jednotky a časem poslední komunikace s cloudovým rozhraním.

|                    | CZ EN<br>Uživatel: Zákaznik (authenticated) |                    |                         |
|--------------------|---------------------------------------------|--------------------|-------------------------|
| Zavřit menu ×      | AMR40 cloud                                 |                    |                         |
| Uvodni stranka     | Název gate                                  | Sériové číslo gate | Čas poslední komunikace |
| Instalace AMR40    | RPi                                         | 54                 | 2023-05-03 10:52:00     |
| Uživatelský profil | testovací                                   | 89                 | 2024-01-15 08:05:42     |
| Administrace       | Březinova                                   | 100                | 2024-03-12 06:12:59     |
| Odhlásit se        |                                             |                    |                         |
| APRIOR METRA 8 10. |                                             |                    |                         |

Návod k instalaci, servisu a obsluze

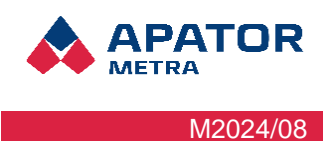

## 8.3 Instalace AMR40

Na úvodní stránce klikněte na pro Vás přiřazený Gate. Po otevření jednotky se dostanete na stránku s jejím přehledem. V dolní části stránky se nachází oddíl "Nastavení gate", kde se nachází tlačítko "Instalační režim".

| Zavřit menu ×      | Šumperk G164 - Evaldova (164)                   |
|--------------------|-------------------------------------------------|
| Úvodní stránka     | Gate Repeatery Méřiće Data Data WMbus Mapa sitě |
| Instalace AMR40    | Informace o gate                                |
| Uživatelský profil | Sériové číslo: 164 Stav gate: PRODUCTION        |
| Administrace       | Data přijatá za posledních 30 dní               |
| Odhlásit se        | •••••                                           |
|                    | Nastaveni gate                                  |
|                    | Název gate Zménit                               |
|                    | Instalačni režim                                |

Po kliknutí na tlačítko se přemístíte na stránku instalačního režimu.

- V části "Repeatery" klikněte na tlačítko "Upravit repeatery". Zde vložte sériová čísla Vámi objednaných jednotek. Jednotky můžete vepsat do pole ručně nebo naimportovat soubor .CSV, který bude sériová čísla obsahovat. Pokud pro Vaši odečtovou síť nevyužíváte Repeater jednotky, tento krok vynechte.
- 2. V části "Měřiče" klikněte na tlačítko "Upravit měřiče". Zde vložte sériová čísla jednotlivých odečtových zařízení. Sériová čísla můžete vepsat do pole ručně, ale doporučujeme je vložit importováním souboru .CSV, který obsahuje sériová čísla měřících zařízení.

| Šumperk G164 - Evaldov              | va (164) - Instalační režim |                         |
|-------------------------------------|-----------------------------|-------------------------|
| Informace o gate                    |                             |                         |
| Sériové číslo: 165                  | Stav gate: WAITING          |                         |
| Nastavení instalačního režimu       |                             |                         |
| Automatická instalace               | Nastavit periodu sběru      | Nastavit dobu skenování |
| Spustit instalační režim            |                             |                         |
| Repeatery                           |                             |                         |
| V databázi nejsou žádné repeatery!  |                             |                         |
| data: localStorage                  |                             |                         |
| Upravit repeatery                   |                             |                         |
| Měřiče                              |                             |                         |
| V databázi nejsou žádné indikátory! |                             |                         |
| data: localStorage                  |                             |                         |
| Upravit měříče                      |                             |                         |

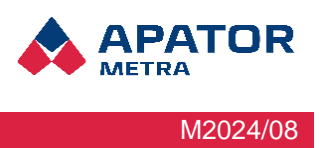

3. V části "Informace o gate" se nachází nastavení instalačního režimu.

#### Automatická instalace – doporučená instalace

Při zvolení této varianty se automaticky sestaví odečtová síť a přiřadí se měřící zařízení k jednotlivým odečtovým jednotkám. Instalaci můžete doplnit i o další atribut (Nastavená perioda sběru, Nastavení doby skenování nebo Limit pro RSSI). Po dokončení automatické instalace se jednotka přepne do stavu "Waiting". Jednotku přepnete do produkčního režimu tlačítkem "Dokončit instalační režim".

#### Nastavená perioda sběru

V této kolonce lze nastavit časovou periodu v minutách, po které bude probíhat odečítání údajů z měřících zařízení. Když bude perioda nastavená na 360 minut, systém odešle data každých 6 hodin.

#### Nastavení doby skenování

Doba skenování značí, jak dlouho budou odečtové jednotky (Repeatery) skenovat dosah k měřícím zařízením a ostatním Repeaterů.

#### 8.3.1 Přehled jednotlivých karet AMR 40 instalace

V této podkapitole najdete přehled jednotlivých karet pro rozkliknutí vaší AMR 40 instalace.

#### 8.3.1.1 Gate

Na kartě Gate jsou zobrazeny informace o jednotce jako je sériové číslo, stav odečtové jednotky. Dále je zde přehled přijatých dat za posledních 30 dní. Zelený puntík symbolizuje přijetí kompletních dat, červený symbolizuje, že data v daný den nebyla kompletní. Ve spodní části stránky se nachází oddíl "Nastavení Gate", kde můžete jednotku pojmenovat a spustit instalační režim, který je popsán výše.

| Zavřit menu ×      | Šumperk G164 - Evaldova (164)                              |
|--------------------|------------------------------------------------------------|
| Úvodní stránka     | Gate Repeatery Méřiče Data Data WMbus Mapa síté            |
| Instalace AMR40    |                                                            |
| Uživatelský profil | Normace u gate<br>Sériové číslo: 164 Stav gate: PRODUCTION |
| Administrace       |                                                            |
| Odhlásit se        |                                                            |
|                    | Nastaveni gale                                             |
|                    | Název gate Změnit                                          |
|                    | Instalaćni režim                                           |

#### Návod k instalaci, servisu a obsluze

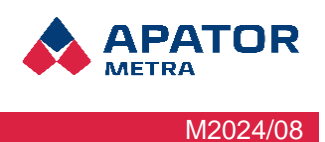

#### 8.3.1.2 Repeatery

Na kartě Repeatery se nachází seznam sběrných jednotek, které jsou přiděleny ke zvolené jednotce Gate. Jsou zde zobrazeny informace o jednotlivých jednotkách – sériové číslo, volitelný popis, zbývající kapacita baterie, počet výměn baterie a dvě tlačítka.

Tlačítko "Resetovat stav baterie" se používá pouze po servisní výměně baterie. Tlačítkem se ověří výměna a načte se aktuální hodnota nové baterie.

Tlačítkem "Editovat" můžete přidat popis k jednotlivým jednotkám Repeaterům. Do popisu můžete přidat umístění Repeaterů, které se hodí při servisních výměnách baterií (např. Adresa/číslo vchodu – 3 patro).

| Zavřit menu ×      | Šumperk G164 - Evaldova (164)         |                              |                      |                                  |  |  |
|--------------------|---------------------------------------|------------------------------|----------------------|----------------------------------|--|--|
| Úvodni stránka     | Gate Repeatery Méřiče Data Data WMbus | Mapa sitĕ                    |                      |                                  |  |  |
| Instalace AMR40    | Sériové číslo 🖨 Popis 🖨               | zhvvalici kanacita baterie 🚔 | nocet wmen baterie 🚔 | Akce                             |  |  |
| Uživatelský profil |                                       |                              |                      |                                  |  |  |
| Administrace       | 136 -                                 | 96                           | 0                    | Resetovat stav baterie dict_edit |  |  |
| Odhlásít se        | 137 -                                 | 96                           | 0                    | Resetovat stav baterie dict_edit |  |  |
|                    | 138 -                                 | 99                           | 0                    | Resetovat stav baterie dict_edit |  |  |
|                    | 143 -                                 | 99                           | 0                    | Resetovat stav baterie dict_edit |  |  |
|                    | 149 -                                 | 99                           | 0                    | Resetovat stav baterie dict_edit |  |  |
|                    | 150 -                                 | 95                           | 0                    | Resetovat stav baterie dict_edit |  |  |
|                    | 152 -                                 | 93                           | 0                    | Resetovat stav baterie dict_edit |  |  |
|                    | ( Položky: 1 - 7 z 7 )                |                              |                      | 20 ~                             |  |  |

AMR 40

Návod k instalaci, servisu a obsluze

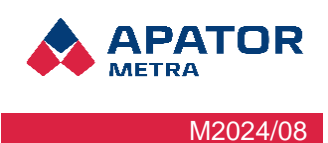

#### 8.3.1.3 Měřiče

Na kartě Měřiče je seznam měřících zařízení odečítaných v dané odečtové síti. V prvním sloupci je sériové číslo měřícího zařízení, v druhém sloupci jeho volitelný popis. Ve sloupci "Status" je přehled odeslaných dat za posledních 30 dní. Zelený puntík zobrazuje, že data byla odeslána v pořádku, červený puntík symbolizuje chybu. V dalším sloupci jde vidět, jaká jednotka odečítá dané měřící zařízení (G = jednotka Gate, R = jednotka Repeater). Ve sloupci "Akce" se nacházejí dvě tlačítka.

První tlačítkem můžete odstranit daný měřič ze seznamu.

Druhým tlačítkem (obrázek tužky) můžete přidat popis k měřiči, a přepsat sériové číslo.

| Zavřít menu ×      | Šumperk G1      | 164 - Evaldova   | a (164)                        |                           |      |
|--------------------|-----------------|------------------|--------------------------------|---------------------------|------|
| )vodní stránka     | Gate Repeatery  | Mëriće Data Data | a WMbus Mapa sítě              |                           |      |
| nstalace AMR40     |                 |                  |                                |                           |      |
| Jživatelský profil | serial number ≎ | description 🗢    | status A                       | collected by <del>©</del> | Akce |
| dministrace        | 10125092        |                  | ••••••                         | R152                      |      |
| hlásít se          | 10125074        |                  | *****************************  | R149                      |      |
|                    | 10124973        | 2                | ****************************** | G164                      |      |
|                    | 10125084        | 2                | ****************************** | R136                      |      |
|                    | 10124796        | -                | ****************************** | R136                      |      |
|                    | 10125065        | ÷                | ****************************** | G164                      |      |
|                    | 10125046        | -                | ****************************** | R150                      |      |
|                    | 10124852        |                  | *****************************  | R137                      |      |
|                    | 10124998        | а.               | *****************************  | R150                      |      |
|                    | 10124788        | 4                | *****************************  | R136                      |      |
|                    | 10125101        |                  | **************************     | R149                      |      |
|                    | 10124923        |                  | ****************************   | R150                      |      |
|                    | 10124868        | -                | ••••••                         | R152                      |      |
|                    | 10125038        | -                | *************************      | R150                      |      |

#### 8.3.1.4 Data

Na kartě Data můžete v oddíle "Export dat" vyexportovat naměřená data. Z nabídky si vyberte Vámi preferovaný formát (JSON, CSV, TXT), ve kterém budou data exportovány. Datum pro export lze nastavit pomocí kalendářního okénka. Dále se zde nachází sériová čísla měřičů a jejich typ (E-ITN 40, 30, E-RM 30 apod.). Ve sloupci RSSI je uvedena síla signálu jednotlivých

| Zavřít n | Jumperk a 10-4 -                                                                                    |                                                                                                    |                                                                                                    |                                                                                                    |                                                                                                    |
|----------|----------------------------------------------------------------------------------------------------|----------------------------------------------------------------------------------------------------|----------------------------------------------------------------------------------------------------|----------------------------------------------------------------------------------------------------|----------------------------------------------------------------------------------------------------|
|          | Gate Repeatery Měřiče                                                                               | e Data Data WMbus Mapa si                                                                                                    | itě                                                                                                    |                                                                                                    |                                                                                                    |
|          |                                                                                                    |                                                                                                    |                                                                                                    |                                                                                                    |                                                                                                    |
|          | Export dat                                                                                          |                                                                                                    |                                                                                                    |                                                                                                    |                                                                                                    |
|          | Formát dat pro export                                                                               | JSON                                                                                                    | <ul> <li>Datu pro export</li> </ul>                                                                      | 29.08.2024                                                                                                    |                                                                                                    |
|          |                                                                                                    |                                                                                                    |                                                                                                    |                                                                                                    |                                                                                                    |
| _        |                                                                                                    |                                                                                                    | Hložit                                                                                                   |                                                                                                    |                                                                                                    |
|          |                                                                                                    |                                                                                                    | CONTRACTOR OF                                                                                            |                                                                                                    |                                                                                                    |
|          |                                                                                                    |                                                                                                    |                                                                                                    |                                                                                                    |                                                                                                    |
|          | Sériové čislo 🗣                                                                                     | Typ zařízení 🗢                                                                                                    | R\$SI‡                                                                                                   | Přijato <del>v</del>                                                                                                    | Detail                                                                                                    |
|          | Sériové číslo 🕈                                                                                     | Typ zařízení 🖨                                                                                                    | RSSI \$                                                                                                  | Přijato <del>v</del>                                                                                                    | ¢<br>Detail                                                                                                    |
|          | Sériově číslo \$ 10124943                                                                           | Typ zařízení \$<br>E-ITN 30.2                                                                                                    | -58                                                                                                    | Přijato →<br>■<br>29. 8. 2024 02.43.16                                                                                                    | Detail                                                                                                    |
|          | Sériové číslo \$<br>10124943<br>10125133                                                            | Typ zařízení ♥<br>E-ITN 30.2<br>E-ITN 30.2                                                                                                   | -58<br>-72                                                                                               | Přijato ▼<br>■<br>29. 8. 2024 02.43.16<br>29. 8. 2024 02.43.16                                                                                                    | Detail<br>@                                                                                                    |
|          | Sériové číslo ♦<br>10124943<br>10125133<br>10124918                                                 | Typ zařízení ♥<br>E-ITN 30.2<br>E-ITN 30.2<br>E-ITN 30.2                                                                                     | -58<br>-72<br>-80                                                                                        | Přijato -<br>29. 8. 2024 02.43.16<br>29. 8. 2024 02.43.16<br>29. 8. 2024 02.43.16                                                                                                    | Detail<br>Oetail                                                                                                    |
|          | Sériové číslo ♦<br>10124943<br>10125133<br>10124918<br>10124930                                     | Typ zařízení ♦<br>E-ITN 30.2<br>E-ITN 30.2<br>E-ITN 30.2<br>E-ITN 30.2<br>E-ITN 30.2                                                         | RSSI♦           -58           -72           -80           -71                                            | Přijato •<br>29. 8. 2024 02.43.16<br>29. 8. 2024 02.43.16<br>29. 8. 2024 02.43.16<br>29. 8. 2024 02.43.16<br>29. 8. 2024 02.43.16                                                                                                    | Detail<br>O<br>O<br>O<br>O<br>O<br>O<br>O<br>O<br>O<br>O<br>O<br>O<br>O                                                         |
|          | Sériové čisio ♥<br>10124943<br>10125133<br>10124918<br>10124930<br>10124957                         | Typ zařízení ♦<br>E-ITN 30.2<br>E-ITN 30.2<br>E-ITN 30.2<br>E-ITN 30.2<br>E-ITN 30.2<br>E-ITN 30.2<br>E-ITN 30.2                             | RSSI♦           -59           -72           -80           -71           -67                              | Přijato •<br>29. 8. 2024 02:43:16<br>29. 8. 2024 02:43:16<br>29. 8. 2024 02:43:16<br>29. 8. 2024 02:43:16<br>29. 8. 2024 02:43:16<br>29. 8. 2024 02:43:16                                                                                                    | Detail<br>Cetail<br>Co<br>Co<br>Co<br>Co<br>Co<br>Co<br>Co<br>Co<br>Co<br>Co                                                    |
|          | Sériové díslo ¢<br>10124943<br>10125133<br>10124918<br>10124930<br>10124957<br>10124936             | Typ zařízení ♥<br>E-ITN 30.2<br>E-ITN 30.2<br>E-ITN 30.2<br>E-ITN 30.2<br>E-ITN 30.2<br>E-ITN 30.2<br>E-ITN 30.2<br>E-ITN 30.2               | RSSI₽           -58           -72           -80           -71           -67           -79                | Přijato •           29.8.2024 02.43.16           29.8.2024 02.43.16           29.8.2024 02.43.16           29.8.2024 02.43.16           29.8.2024 02.43.16           29.8.2024 02.43.16           29.8.2024 02.43.16           29.8.2024 02.43.16                                                                                        | Detail<br>O etail<br>O etail<br>O etail<br>O etail<br>O etail<br>O etail<br>O etail<br>O etail<br>O etail<br>O etail<br>O etail |
|          | Sériové číslo ¢<br>10124943<br>10125133<br>10124918<br>10124930<br>10124957<br>10124936<br>10124963 | Typ zařízení ♦<br>E-ITN 30.2<br>E-ITN 30.2<br>E-ITN 30.2<br>E-ITN 30.2<br>E-ITN 30.2<br>E-ITN 30.2<br>E-ITN 30.2<br>E-ITN 30.2<br>E-ITN 30.2 | RSSI ₽           -58           -72           -80           -71           -67           -79           -83 | Přijato -           29.8.2024 02.43.16           29.8.2024 02.43.16           29.8.2024 02.43.16           29.8.2024 02.43.16           29.8.2024 02.43.16           29.8.2024 02.43.16           29.8.2024 02.43.16           29.8.2024 02.43.16           29.8.2024 02.43.16           29.8.2024 02.43.16           29.8.2024 02.43.16 | Detail<br>Cetail<br>Co<br>Co<br>Co<br>Co<br>Co<br>Co<br>Co<br>Co<br>Co<br>Co                                                    |

#### AMR 40 Návod k instalaci, servisu a obsluze

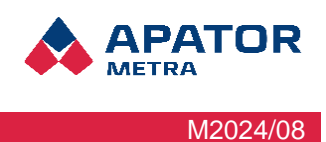

zařízení. Další údaj je datum a přesný čas, kdy byla data přijata odečtovým systémem. Po kliknutí na detail, zobrazený symbolem oka, se Vám ukáží aktuální data k danému měřícímu zařízení.

#### 8.3.1.5 Data WMbus

Karta Data WMbus zobrazují stejné možnosti exportování dat, jako u karty Data. Zobrazuje také seznam měřičů, které vysílají v protokolu Wireless Mbus. Podrobnosti o daných měřičích jsou stejné jako u měřičů na kartě Data (sériové číslo, typ zařízení, RSSI, datum a čas přijetí a detail odečtu.

#### 8.3.1.6 Mapa sítě

Na kartě Mapa sítě se nachází schéma mapy odečtové sítě. Červená "bublina" znázorňuje řídící jednotku Gate a modrá sběrnou jednotku Repeater. V každé z těchto "bublin" je zobrazené sériové číslo jednotky a počet měřících zařízeních, které odečítá. Je zde také zobrazeno větvení sítě. Můžete zde vidět kolik Repeaterů je v jednom hopu (větvi) zapojeno.

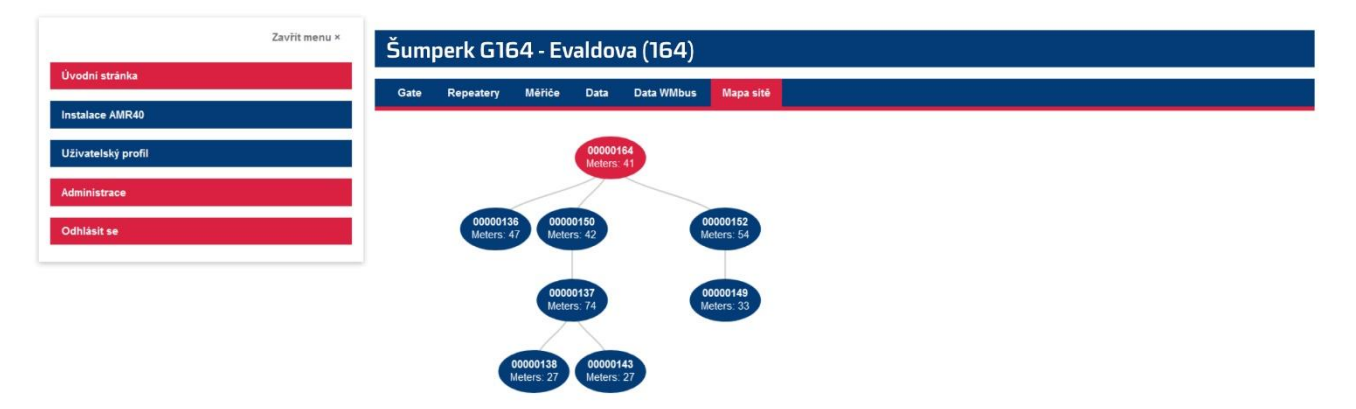

### 8.4 Uživatelský profil

V panelu uživatelského profilu si můžete změnit Vaše stávající heslo na nové, stáhnout autorizační soubory pro nouzovou instalaci systému a možnost povolit API.

| Uživatelský profil    |                              |   |
|-----------------------|------------------------------|---|
| Změna hesla           | Autorizační soubory          |   |
| Heslo                 | Stáhnout autorizační soubory |   |
| Nové heslo            |                              | _ |
| Nové heslo (kontrola) | Nastavení API                |   |
| Zmēnit                | Povolit API                  |   |
|                       | Uložit                       |   |

## AMR 40

Návod k instalaci, servisu a obsluze

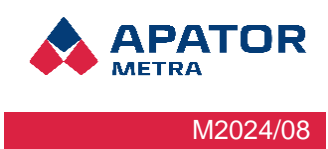

#### 8.4.1 API

Pro práci s API zaškrtněte políčko "Povolit API". Automaticky se vygeneruje API token (heslo) a Uživatelské ID. Funkce slouží k automatizaci stahování dat.

| Uživatelský profil    |        |                              |  |  |  |  |  |
|-----------------------|--------|------------------------------|--|--|--|--|--|
| Změna hesla           |        | Autorizační soubory          |  |  |  |  |  |
| Heslo                 | •••••  | Stáhnout autorizační soubory |  |  |  |  |  |
| Nové heslo            |        |                              |  |  |  |  |  |
| Nové heslo (kontrola) |        | Nastavení API                |  |  |  |  |  |
|                       | Změnit | Povolit API                  |  |  |  |  |  |
|                       |        | Uživatelské ID               |  |  |  |  |  |
|                       |        | API klič                     |  |  |  |  |  |
|                       |        | Zkopírovat do schránky       |  |  |  |  |  |
|                       |        | Uložit                       |  |  |  |  |  |

Funkce API momentálně podporuje dva požadavky:

- getData získání všech dat z dané Gate jednotky za daný den
- getMeterData získání posledních dat z daného měřiče

#### 8.4.1.1 Požadavek getData

- URL: https://cloud.metra-su.cz/api/getData
- Typ požadavku: GET
- Oprávnění: požadavek může použít každý zákazník pro jakoukoliv svoji Gate jednotku, před použitím je nutné v Uživatelském profilu povolit funkci API
- Parametry:
  - **token** (povinný parametr) bezpečnostní token daného zákazníka. Generuje se automaticky po povolení funkce API.
  - customer (povinný parametr) Uživatelské ID. Generuje se automaticky po povelení funkce API.
  - **gate** (povinný parametr) sériové číslo jednotky Gate.
  - date (nepovinný parametr) datum ve formátu YYYY-MM-DD, pokud není zadáno použije se aktuální datum.
  - protocol (nepovinný parametr) protokol měřičů, ze kterých požadujeme data. Může nabývat hodnot: metra (data z měřičů EITN 30, EITN 40, ERM 30); wmbus (data z WMbus zařízení) nebo all (data ze všech měřičů. Výchozí hodnota je all.
- Odpověď: data měřičů ve formátu JSON, struktura odpovědi je stejná jako u výstupního souboru v systému CRS4O. Pokud klient podporuje kompresi dat, odesílají se data komprimovaně (gzip).

#### Příklad požadavku:

https://cloud.metra-su.cz/api/getData?gate=123&token=XYZ&customer=42

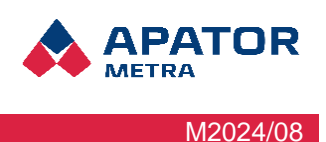

#### 8.4.1.2 Požadavek getMeterData

- URL: https://cloud.metra-su.cz/api/getMeterData
- Typ požadavku: GET
- Oprávnění: může použít každý zákazník pro jakýkoliv svůj měřič, před použitím je nutné v Uživatelském profilu zákazníka zapnout API. Požadavek také může použít podzákazník (uživatel) se statusem zpracovatele dat na měřiče z Gate, která má povoleno externí zpracování dat tímto podzákazníkem (zpracovatelem dat). Nastavení externího zpracování dat není uživatelsky přístupné, nastavení provádí administrátor Metra Cloud.
- Parametry:
  - **token** (povinný parametr) bezpečnostní token daného zákazníka nebo zpracovatele dat. Generuje se automaticky po povolení funkce API
  - **processorid** (povinný parametr) Uživatelské ID zákazníka nebo Uživatelské ID zpracovatele dat. Generuje se automaticky po povolení funkce API.
  - **sn** (povinný parametr) sériové číslo měřiče
- Odpověď: nejaktuálnější data měřiče ve formátu JSON, struktura odpovědi je stejná jako u výstupního JSON souboru v systému CRS40. Pokud klient podporuje kompresi dat, odesílají se data komprimovaně (gzip).

#### Příklad volání požadavku:

https://cloud.metra-su.cz/api/getMeterData?token=XYZ&processorId=42&sn=567

#### 8.5 Administrace

V panelu administrace můžete přidat podzákazníka. Chcete-li přidat podzákazníka, stačí zadat jeho e-mailovou adresu a popis. Správu podzákazníků najdete ve spodní části stránky.

Podzákazník obdrží e-mail, na e-mailovou adresu, kterou jste zadali při zakládání podzákazníka, s žádostí o nastavení hesla. Tímto způsobem získá přihlašovací údaje do webového rozhraní. Podzákazník je váš zákazník, kterému jste prodali nebo přiřadili odečtový systém AMR 40 (jednotku Gate nebo jednotku Gate a jednotky Repeater). Jednotky můžete přiřadit je jednotlivým podzákazníkům ve "Správě repeaterů".

Hierarchie systému:

Admin (Apator Metra s.r.o.) > Zákazník (Vy) > Podzákazník (Váš zákazník)

| Administrace                  |                  |
|-------------------------------|------------------|
| Přidat podzákazníka<br>E-mail | Správa repeaterů |
| Popis<br>Vytvořit             | Správa měřičů    |

#### Správa podzákazníků

| email <b>≑</b>         | Popis 🖨 Akce |
|------------------------|--------------|
|                        |              |
| 10. Const. (2010) - 20 |              |
| ( Položky: 1 - 1 z 1 ) | 20 ~         |

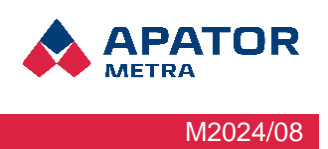

## 8.6 Správa repeaterů

Do Správy repeaterů se dostanete kliknutím na tlačítko "Správa repeaterů". Zde můžete přiřadit jednotky Gate i Repeatery svým podzákazníkům kliknutím na zelené tlačítko a výběrem požadovaného podzákazníka. Podzákazníka můžete vybrat také kliknutím na akční tlačítko (ikona tužky). Z roletové nabídky vyberte požadovaného podzákazníka a klikněte na tlačítko "Uložit".

| Správa repeaterů       |                                          |   |
|------------------------|------------------------------------------|---|
| sériové či             | Io 🗘 customer 🗘 Akc                      | e |
|                        | Obchodní úsek 🗸                          | ٦ |
|                        | 159 Obchodní úsek •                      | 2 |
|                        | 147 Obchodní úsek Zákazník (Vy) Zákazník | 2 |
|                        | 167 Obchodní úsek •                      |   |
| ( Položky: 1 - 3 z 3 ) | 20 🗸                                     |   |

Poznámka 1: Zařízení jsou od sebe odlišena pouze sériovými čísly. Dbejte zvýšené pozornosti na zařízení, které přiřazujete svým podzákazníkům.

Poznámka 2: Jakmile přiřadíte zařízení ke svému podzákazníkovi, zařízení bude z Vašeho seznamu odebráno. Dbejte zvýšené pozornosti na zařízení, které přiřazujete svým podzákazníkům.

## 8.7 Správa měřičů

Ve správě měřičů můžete provádět podobné akce jak ve výše uvedené Správě repeaterů. Můžete přiřadit měřiče, které jste naimportovali do systému AMR 40 (kapitola 8.3 Instalace AMR 40). Po kliknutí na zelené tlačítko vyberte podzákazníka, kterému chcete měřič přiřadit. Podzákazníka můžete vybrat také kliknutím na akční tlačítko (ikona tužky). Z roletové nabídky vyberte požadovaného podzákazníka a klikněte na tlačítko "Uložit". Můžete vybrat více měřičů zaškrtnutím políček vedle sériového čísla. Můžete také vybrat všechny měřiče kliknutím na zaškrtávací políčko v horní části sloupce se zaškrtávacími políčky.

| Správa měřičů |                       |                                                   |        |  |  |
|---------------|-----------------------|---------------------------------------------------|--------|--|--|
|               | Group actions: Choose | v                                                 |        |  |  |
|               | sériové číslo 🜩       | customer 🖨                                        | Action |  |  |
|               |                       | Obchodní úsek 🗸                                   | ·      |  |  |
|               | 36000021              | Obchodní úsek *                                   |        |  |  |
|               | 32010851              | Obchodní úsek -                                   |        |  |  |
|               | 32010852              | Obchodní úsek +                                   |        |  |  |
|               | 32010868              | Obchodní úsek +                                   |        |  |  |
|               | 33407157              | Obchodní úsek Zákazník (Vy)<br>Testovací zákazník |        |  |  |
|               | 301793771             | Obchodní úsek -                                   |        |  |  |
|               | 301829708             | Obchodní úsek -                                   |        |  |  |
|               | 36071203              | Obchodní úsek *                                   |        |  |  |
|               | 301801118             | Obchodní úsek -                                   |        |  |  |
|               | 301793770             | Obchodní úsek •                                   |        |  |  |
|               | 0101-00000331         | Obchodní úsek 👻                                   |        |  |  |
|               | 0101-00000343         | Obchodní úsek +                                   |        |  |  |